C 05 56 47 83 83

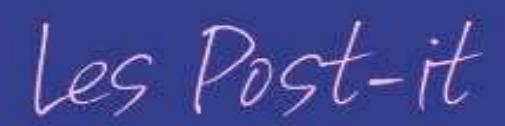

## Comment modifier la qualification d'un prospect?

## A quoi ça sert?

CRMTOPWEST

Cela permet d'identifier vos clients parmi les investisseurs présents dans le CRMTopinvest en modifiant leur statut.

## Comment faire ?

## Je souhaite modifier la qualification de mon prospect

Je me connecte au CRMTopinvest, je vais sur la fiche de mon client et je clique sur le noeud *<u>Etat civil</u>*.

Pour modifier la fiche du client, je clique sur

l'icône Nuis, dans **Statut du client**, je sélectionne la qualification souhaitée (prospect qualifié, client...).

Une fois la modification terminée, je clique sur l'icône 🛃 .

Pour rappel, la liste des statuts proposés est modifiable depuis le menu <u>Administrateur/Données de références</u> en cliquant dans la partie Liste simples sur Statuts.

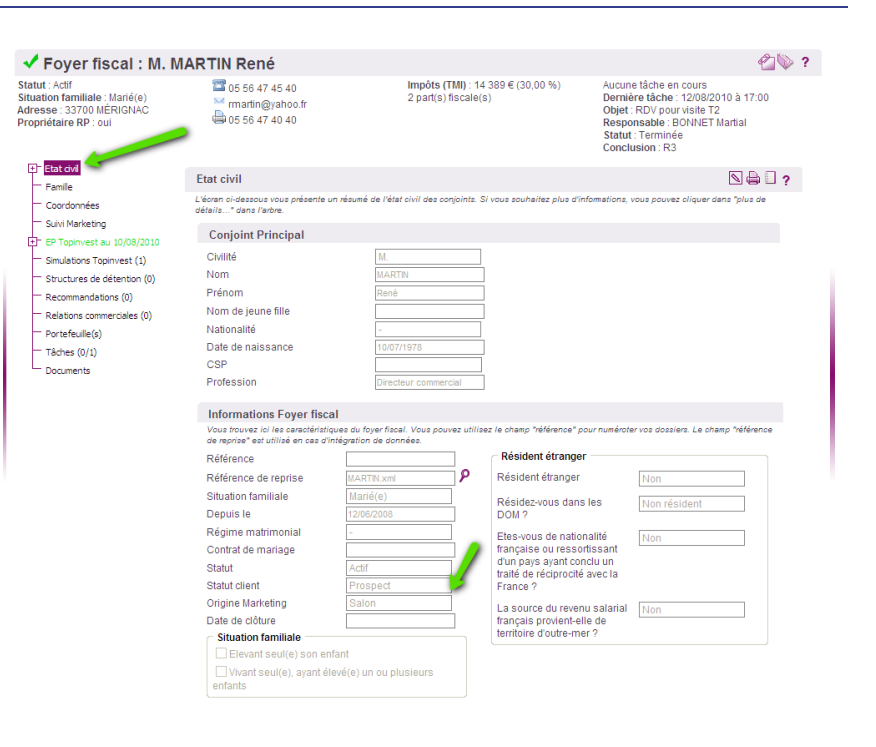

Post-it associés

Comment modifier les listes de valeurs ?

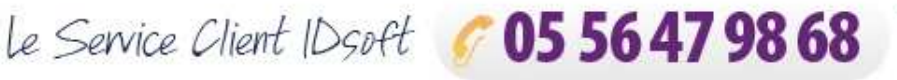

de 9 h 30-12 h 30 et de 14 h à 18 h. serviceclient@idsoft.com